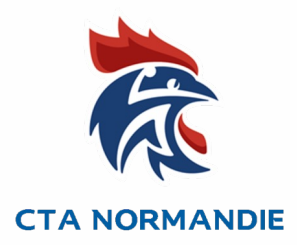

# Utilisation de Ihand arbitrage pour les clubs

## **Gestion des JAJ Clubs**

Tutoriel à destination des :

- Animateurs Ecoles Arbitrages,
- acteurs référents de l'arbitrage club

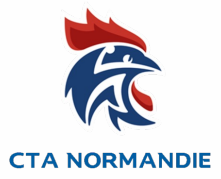

1) Avoir les codes d'accès du Gesthand du club concerné, demander au dirigeant de sa propre structure ou avoir les droits directement via ihand arbitrage (seulement accessible si vous êtes arbitre ou accompagnateur). <u>Accès Ihand arbitrage</u>

2) Aller dans le menu « Arbitrage » puis dans « Liste des Arbitres ».

| Accueil 👔 Mon compte                                      | Arbitrage 📮 Administration 🕜 Messagerie 🕜 Aide 😈 |
|-----------------------------------------------------------|--------------------------------------------------|
| Connecté: Arnaud BOUTFILLER [6131072] -COMMINGES HANDBALL | Disponibilités                                   |
|                                                           | Liste des matchs                                 |
| ACCOLL.                                                   | Désignation                                      |
|                                                           | Liste des arbitres                               |
| Tableau de bord                                           | Matchs désignés non arbitrés                     |
|                                                           |                                                  |
|                                                           | Ajout de suivi d'arbitrage                       |
|                                                           |                                                  |
|                                                           |                                                  |

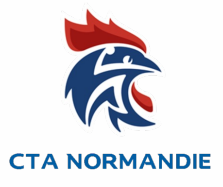

#### 3) Vous pouvez modifier le nombre d'éléments affichés et Rechercher un juge.

Afficher 50 ✓ éléments Rechercher Grade-Identifiant Arbitre Licencié Certificat Noms ٥ Envoi mot de Compte actif Honorabilité utilisateur Groupe actif passe compte utilisateur × Q 4) Colonne identifiant : identifiants des arbitres sous la forme z-arb-xxxxxx. 8 5) Envoyer le mot de passe à vos arbitres (qui Q doivent être enregistrés dans gesthand à minima la veille) en cliquant sur les enveloppes 0 (18) dans la colonne « Envoi mot de passe compte utilisateur ». Le mail sera envoyé sur la boite mail de la licence (attention souvent en Spam × 0 8 Q ou courrier indésirable).

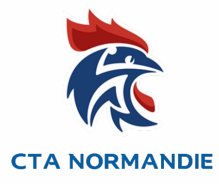

Q

0

## En survolant les différentes icônes cela vous indique à quoi elles correspondent.

| Afficher 50 🗸 éléments                                                                                                    |  |             |                                       |                   | Reche                        | ercher :              |                       |
|----------------------------------------------------------------------------------------------------|--|-------------|---------------------------------------|-------------------|------------------------------|-----------------------|-----------------------|
| Noms                                                                                                    |  | Identifiant | <ul> <li>Arbitre<br/>actif</li> </ul> | Licencié<br>actif | Certificat<br>Honorabilité ᅌ | Compte<br>utilisateur | Envoi mot de<br>passe |
|                                                                                                    |  |             |                                       |                   |                              |                       | compte<br>utilisateur |
| Arbitre actif : En fonction de son état dans<br>gesthand l'arbitre peut être actif, en attente<br>d'activation ou en sommeil/fin d'activité. |  | ×           | 8                                     | 8                 |                              | 6                     |                       |
|                                                                                                    |  | 8           | 0                                     | 8                 |                              | 8                     |                       |
| Licencié actif : En fonction de son état dans<br>gesthand la licence peut être Validée, en attente<br>de validation ou non licencié.         |  |             |                                       |                   |                              |                       |                       |
|                                                                                                    |  | 0           | 0                                     | (18)              |                              | 8                     |                       |
| Certificat d'honorabilité : En fonction de son état<br>dans gesthand le certificat est OK, mineur pas de<br>certificat ou absent.            |  | ×           | 0                                     | 8                 |                              | 6                     |                       |
|                                                                                                    |  |             |                                       |                   |                              |                       |                       |
|                                                                                                    |  |             | ×                                     | ×                 | 8                            |                       | 8                     |
|                                                                                                    |  |             |                                       |                   |                              | _                     |                       |

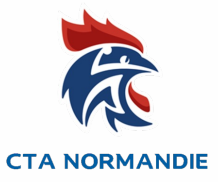

#### Menu Arbitrage puis Désignation

| Accueil 🕕 Mon compte                         | 🚨 Arbitrage 📃 Administration 🔞 Messagerie 🕜 Aide 😈                                |
|----------------------------------------------|-----------------------------------------------------------------------------------|
|                                              | Disponibilités                                                                    |
|                                              | Eiste des matchs                                                                  |
| ACCUEIL                                      | Désignation                                                                       |
|                                              | Eiste des arbitres                                                                |
| Tableau de bord                              | Matchs désignés non arbitrés                                                      |
|                                              | Totalisation Arbitrage                                                            |
|                                              | Ajout de suivi d'arbitrage                                                        |
|                                              |                                                                                   |
|                                              |                                                                                   |
| DESIGNATION                                  |                                                                                   |
|                                              |                                                                                   |
| Semaine :2219( du 09/05/2022 au 15/05/2022 ) | Liste complète. Liste des rencontres non traitées. Liste des rencontres traitées. |
| Vis                                          | ualiser Rencontres déléguées.                                                     |
|                                              |                                                                                   |
|                                              | Visu Disponibilités Semaine Envoyer toutes les convocations non-transmises        |
|                                              |                                                                                   |
| Exportation Excel                            |                                                                                   |

Sélectionner la semaine souhaitée

Visu Disponibilités vous permet d'accéder à la disponibilité de vos arbitres Envoyer toutes les convocations permet d'envoyer l'ensemble des convocations plutôt qu'une à une

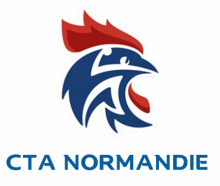

### Si la rencontre n'est pas conclue dans gesthand il n'est pas possible de désigner des arbitres.

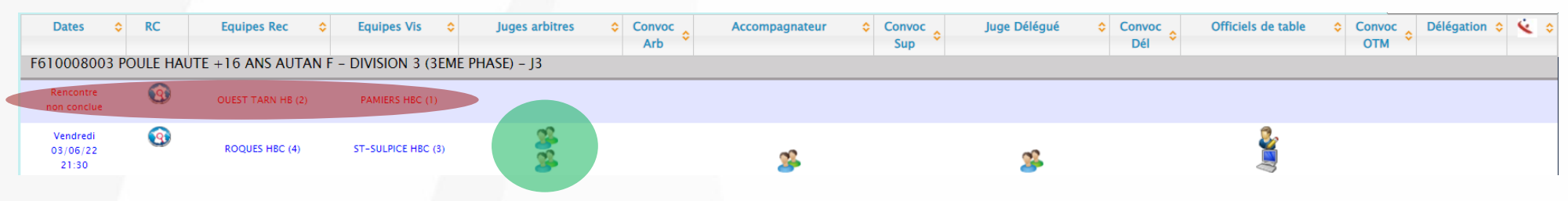

#### Désigner un arbitre en cliquant sur un des bonhommes dans la colonne Juges arbitres

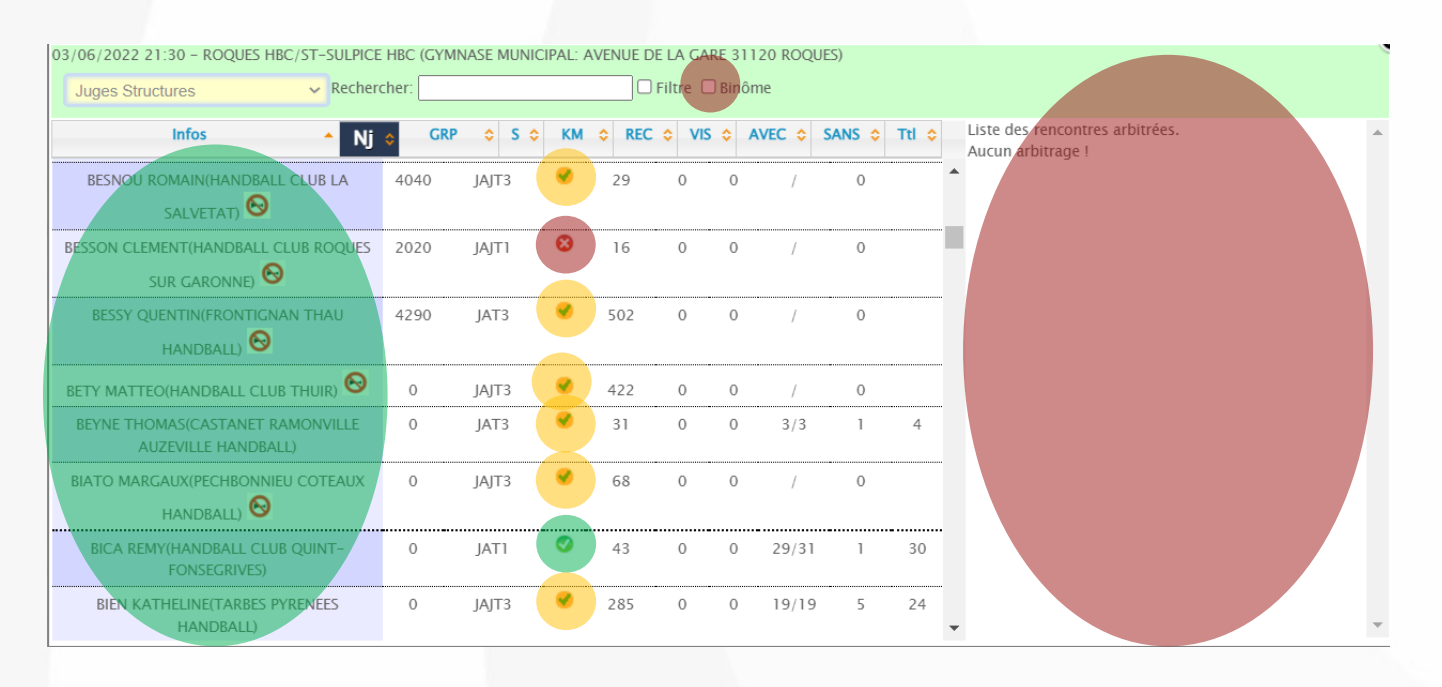

La liste de vos juges apparait. Ils sont disponibles, disponibilités non saisies ou indisponibles.

Filtrer vos arbitres par binômes en cochant la case

A droite : Liste des matchs arbitrés ou sur lesquelles l'arbitre est désigné.

Sélectionner l'arbitre que vous souhaitez désigner en cliquant sur son nom.

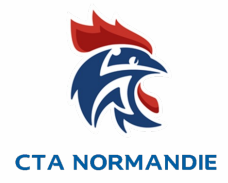

#### L'arbitre ou le binôme apparait au niveau de la rencontre

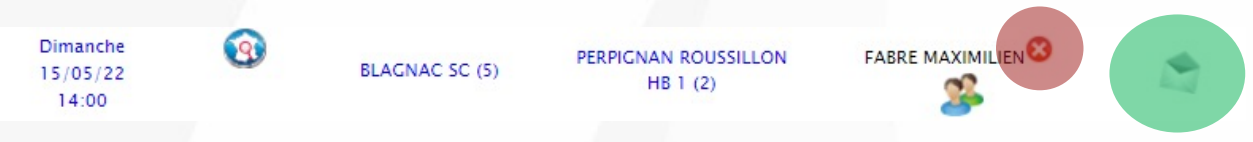

Envoyer la convocation en cliquant sur l'enveloppe. Vous pouvez réaliser l'ensemble des désignations et faire un envoi global à la fin grâce au bouton « Envoyer toutes les convocations non-transmises ».

Retirer la désignation en cliquant sur la croix rouge si vous souhaitez modifier votre désignation

Si vous avez des questions n'hésitez pas à contacter : Votre Référent Arbitrage de Bassin de vie ou Responsable d'EDA. ou Hervé RIGAL, chargé de mission arbitrage <u>5900000.hrigal@ffhandball.net</u> – 0634649430